1.

Select the country you are in now (France or Spain)

2.

Check you have all you need: your passport, a mobile phone. Make sure you can take a selfie (with the phone or a webcam).

**3.** Enter your personal email address

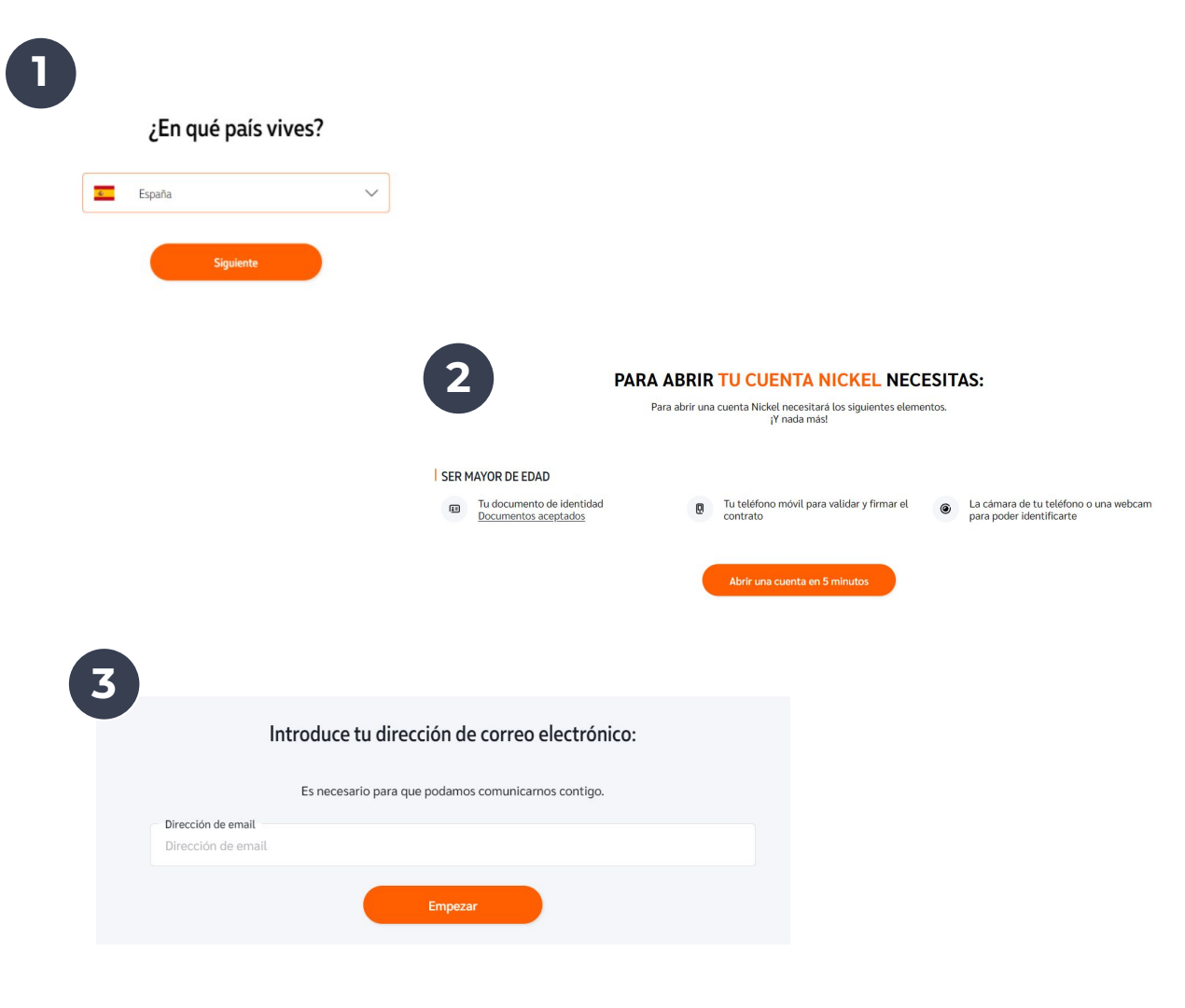

**4.** Select the first option "Añadir pasaporte"

### 5.

Click on the image, and select the photo of your passport. Make sure the photo is clear and all the edges of the document are visible.

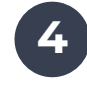

Elige tu documento de identidad

Elije el docummento de identidad con el que desea registrarse (aceptamos los formatos JPEG, PNG y PDF)

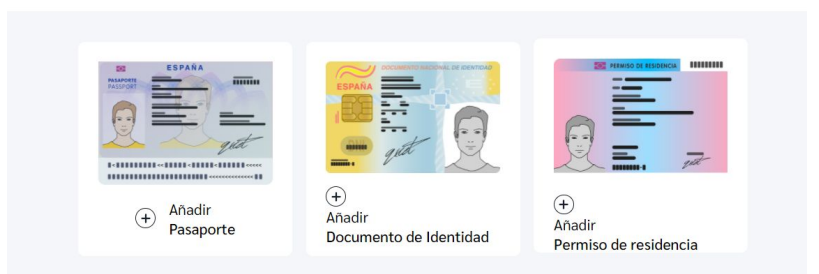

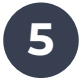

#### Sube la foto de tu pasaporte

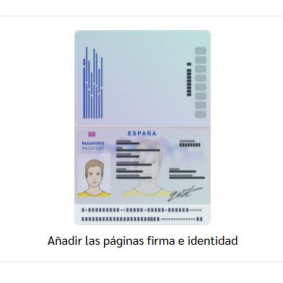

Siguiente

Elegir otro documento de identidad

6.

Now it's time to make a photo of yourself: face the camera, take off your glasses.

7.

You may get a similar message, asking for permission to access the camera. Please allow to continue.

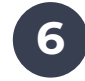

Comprobando identidad

#### Hazte un selfie

Lo compararemos con tu documento

Continuar

Mira hacia adelante y asegúrate de que tus ojos se ven claramente

00

Quítate las gafas si es necesario

7

Comprobando identidad

Permitir el acceso a la cámara Debes habilitar el acceso a la cámara para continuar

No podemos verificarlo sin usar tu cámara

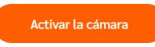

8.

Confirm you're satisfied with the image you've taken, or take the selfie again.

## 9.

This message asks your permission to allow us to compare your photo with your document, to confirm your identity. Please select "Aceptar y continuar" to continue.

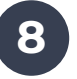

Comprobando identidad

#### Verificar selfie

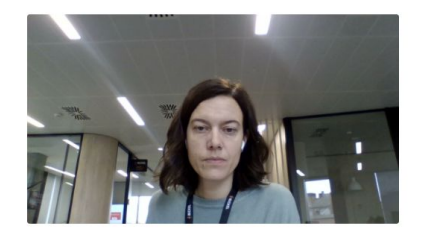

#### Asegúrate de que tu selfie muestra claramente tu cara

| Volver a grabar | Confirm |
|-----------------|---------|
|                 |         |

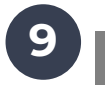

Comprobando identidad

## Consentimiento para comparar tu selfie con tu $^{\times}$ Documento de Identidad

Al hacer clic en aceptar, doy mi consentimiento para el procesamiento biométrico de mi selfie por parte de Nickel para asegurar el proceso de apertura de la cuenta evitando cualquier usurpación de identidad.

Continuar sin validar

Aceptar y continuar

## 10.

Precise your family situation : single (soletro/a), Married (casado), i live with my partner but we're not married (en pareja de hecho), divorced (divorciado/a), widowed (Viudo)

11

### 11.

Housing situation: tenant (inquilino), owner (propietario), hosted (alojado). Select "alojado"

### 12.

Fill in contact details of the person hosting you (surname, name and date of birth)

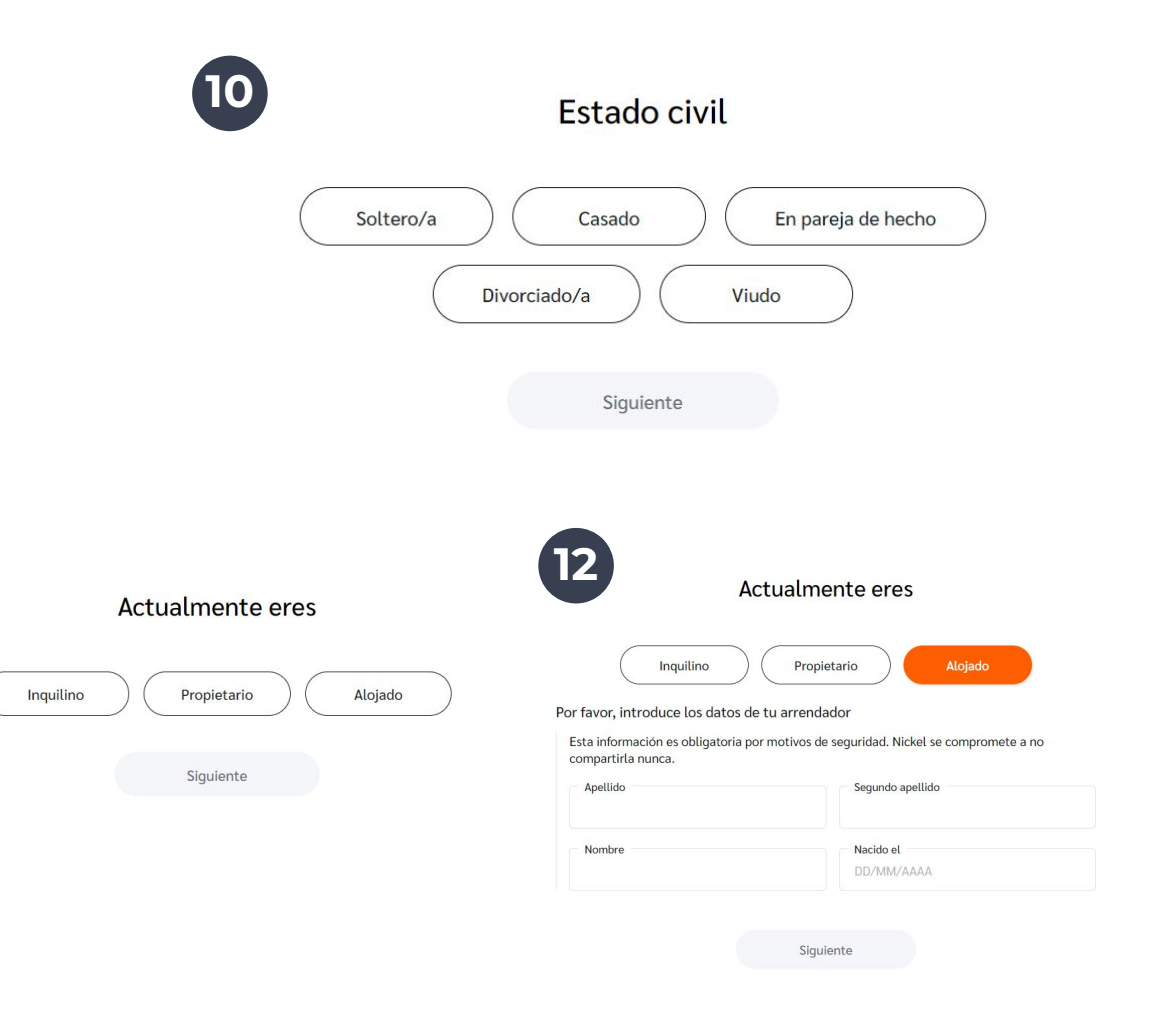

13.

Enter the address where you're staying.

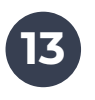

### Introduce tu dirección (calle y número)

Introduce tu dirección (calle y número) \*

Introduce tu dirección (calle y número)

Introducir mi dirección manualmente

 $\checkmark$ 

Siguiente

**14.** Is your only fiscal residence in Spain? Select "No"

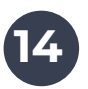

¿ Eres residente fiscal sólo en España ?

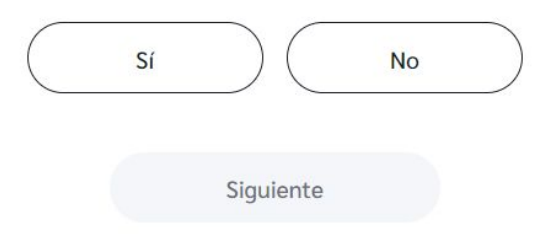

### 15.

This message let's you know we'll need your fiscal number later on. Click "Entendido".

### 16.

Select "Ucrania" from the drop down menu, and click "Siguiente" to continue.

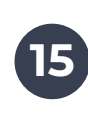

16

### Te pediremos el número de identificación fiscal

Para utilizar tu cuenta, tendrás que facilitarnos el número de identificación fiscal en tu Área de Clientes. No podrás realizar ninguna operación hasta que nos facilites esta información.

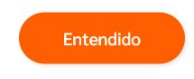

¿ Eres residente fiscal sólo en España ?

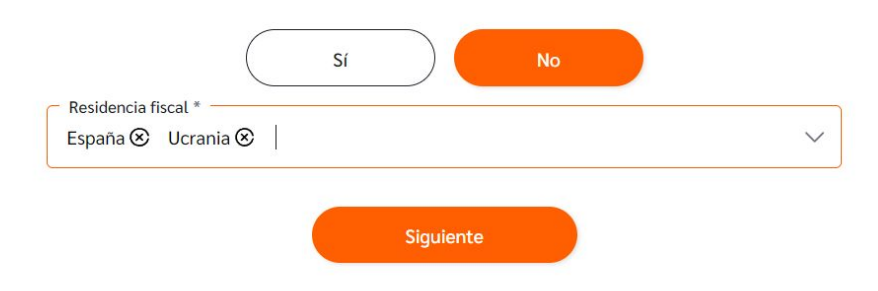

### 17.

Are you a US citizen, US resident or born in the US? Select "No"

### 18.

Review the information. Click on "cambiar" to edit.

If all is OK, tick the box, and click "Siguiente" to continue.

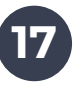

18

# ¿ Eres ciudadano estadounidense, residente estadounidense o nacido en los Estados Unidos ?

Esta pregunta es obligatoria por razones fiscales y regulatorias específicas de Estados Unidos.

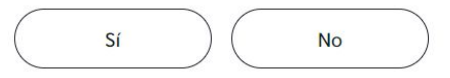

#### Confirma tus datos

- Soy residente fiscal sólo en España, Ucrania (cambiar)
- No soy ciudadano estadounidense (cambiar)

#### Privacidad y confidencialidad

Con el fin de satisfacer las obligaciones legales y reglamentarias, Financière des Paiements Electroniques tiene la obligación de **reunir**, **tratar** y **comunicar** ciertos datos personales e información relativas a tus cuentas financieras y valores de esas cuentas **a las autoridades fiscales nacionales**. De acuerdo con la ley local y a los convenios internacionales de intercambio de información a efectos fiscales, esta información también podrá ser transmitida **a las autoridades es en los que estás sujeto a impuestos**.

#### Certificación

Declaro que la información contenida en este formulario es correcta y completa. También estoy de acuerdo con la recopilación, el procesamiento y la comunicación de mis datos personales, incluidos los Número de Identificación Fiscal emitidos por países no notificables que se me solicitarían posteriormente, a partir de la fecha del presente documento y a la información relativa a mis cuentas financieras y los valores de esas

Siguiente

### 19.

Will Nickel be your main (principal) or secondary (secundaria) account? Click on "Secondary"

### 20.

What will be your use of this account for?

(A) receive salary,

(B) pay my current spending,

(C) pay occasional spending,

(D) cash in my business

revenue,

(E) pay online,

(F) pay abroad,

(G) others

| Mi cuenta Nickel será                 |                                                                             |  |
|---------------------------------------|-----------------------------------------------------------------------------|--|
| Mi cuenta principal Cuenta secundaria |                                                                             |  |
| Siguiente                             |                                                                             |  |
|                                       | Mi cuenta Nickel será<br>Mi cuenta principal Cuenta secundaria<br>Siguiente |  |

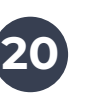

### ¿Para que utilizarás la cuenta Nickel?

| Α | 🗌 Cobrar mi nómina, ayudas | B Domiciliar mis recibos: agua, luz, teléfono, etc. |
|---|----------------------------|-----------------------------------------------------|
| C | Ocio: cine, restaurantes   | D Cobrar mis ingresos como autónomo.                |
| E | Comprar en internet.       | F 🔲 Pagar en el extranjero.                         |
| G | Otros usos.                |                                                     |
|   |                            | Siguiente                                           |

**21.** What is your professional status?

**22.** In which sector do you work?

Then, select "Privado", and "Siguiente"

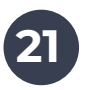

#### Situación profesional

| Estado               |           |  |
|----------------------|-----------|--|
| Selecciona un estado |           |  |
|                      |           |  |
|                      | Siguionto |  |

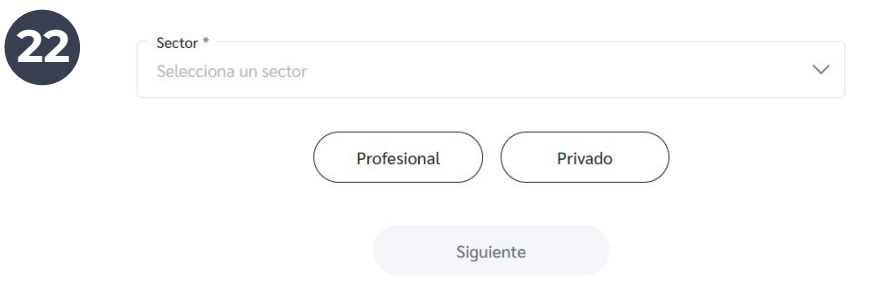

23.

How much do you earn per year? What is the value of all your assets?

24.

Confirmation of your personal information: date of birth, city of birth, country of birth, nationality (Ukraine)

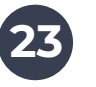

#### Recursos

Información obligatoria.

En Nickel no hay clientes de segunda: no hacemos distinción entre nuestros clientes en función de su patrimonio, ni ingresos, ni nada. Tenemos que hacerte esta pregunta porque la normativa nos lo exige.

| Patrimonio -<br>Patrimonio                                                                 |  |
|--------------------------------------------------------------------------------------------|--|
| Patrimonio                                                                                 |  |
|                                                                                            |  |
|                                                                                            |  |
| Classiants                                                                                 |  |
| Siguiente                                                                                  |  |
|                                                                                            |  |
|                                                                                            |  |
|                                                                                            |  |
|                                                                                            |  |
|                                                                                            |  |
| Confirma tus datos                                                                         |  |
| Commina tas datos                                                                          |  |
| iov.                                                                                       |  |
| loy                                                                                        |  |
|                                                                                            |  |
|                                                                                            |  |
| Señor Señora                                                                               |  |
| Señor Señora                                                                               |  |
| Señor Señora<br>Apellido * Segundo apellido<br>FSPANOLA FSPANOLA                           |  |
| Señor     Señora       Apellido *     Segundo apellido       ESPANOLA     ESPANOLA         |  |
| Señor Señora   Apellido * Segundo apellido   ESPANOLA ESPANOLA   Nombre * Segundo apellido |  |

**25.** To finish, tick the boxes and click on "Firmar mi contrato".

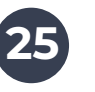

### Condiciones Generales y Tarifas

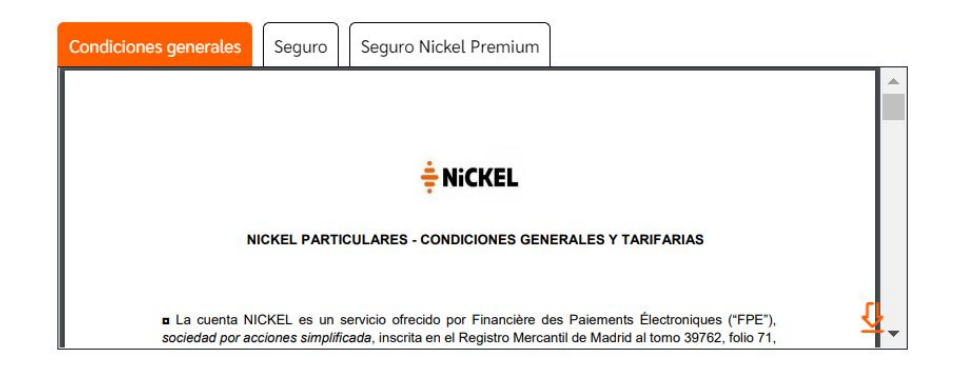

 [Facultativo] Acepto que Nickel utilice mis datos personales para enviarme información
sobre sus productos y sus encuestas (por correo electrónico, notificación, mensaje o en mi Área de Clientes) de forma puntual.

**Facultativo]** Acepto que las empresas asociadas a Nickel utilicen mis datos personales y de navegación para enviarme de forma puntual información u ofertas.

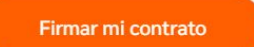

**26.** Fill in your mobile phone number.

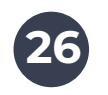

### Introduce tu número de móvil

| <del>-</del> 4 | +34 ~ | 612 34 56 78 |
|----------------|-------|--------------|
|                |       | Siguiente    |

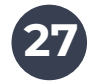

Introduce el código recibido por SMS al número de móvil +34 612 345 678

| X X X                               |
|-------------------------------------|
| Cambiar el número de teléfono móvil |
| Enviarme de nuevo un código por SMS |
| Siguiente                           |

**27.** You will receive a SMS with three numbers you have to fill in here.

### 28.

Great! The subscription is almost done! Now, to activate your account and pick up your card, you need to go to a <u>Punto Nickel</u> with your passport, 20€ and the code of five numbers you will receive by SMS.

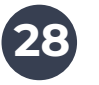

### ¡FELICIDADES CARMEN, YA CASI ESTÁ TODO LISTO!

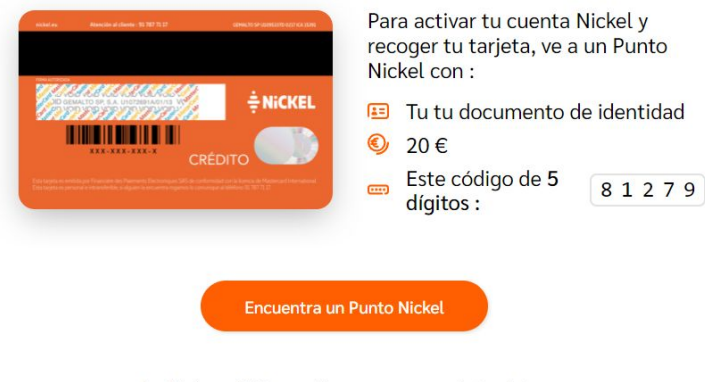

Recibirás un SMS o email con un resumen de tus datos.